HL-2560DN

| orother |                                                                    |          |        |                                                                                                    |                            |  |
|---------|--------------------------------------------------------------------|----------|--------|----------------------------------------------------------------------------------------------------|----------------------------|--|
|         | 快速安装指南                                                             |          |        | 如需获取电子版说明书,请访问我们的服务支持网站:<br>www.95105369.com                                                                                                    | 版本A<br>SCHN                |  |
| 打开设备包装  | ,检查组件                                                              |          |        |                                                                                                    |                            |  |
|         | A<br>の<br>の<br>の<br>の<br>の<br>の<br>の<br>の<br>の<br>の<br>の<br>の<br>の | USB 接口电缆 | 快速安装指南 | 请先阅读产品安全手册,然后阅读此快速安装指南获取正确的安装步骤<br><b>提示:</b><br><b>USB 接口电缆</b><br>Brother 建议您使用长度不超过 2 米的 USB 2.0 (A/B 型) 接口电缆。<br><b>网络接口电缆</b><br>请为 10BASE-T 或 100BASE-TX 快速以太网选用直通 5 类 (或超 5 s | <sup>聚</sup> 。<br>类) 双绞电缆。 |  |
|         | <sup>~</sup> 随机/体验墨粉盒                                              | 随机光盘     | 产品安全手册 | <b>安全网络访问</b><br>设备的默认密码位于设备背面的标签上(前面有"Pwd"<br>强烈建议您更改默认密码,以免设备遭到未经授权访问。                                                                                                    | '字样)。                      |  |

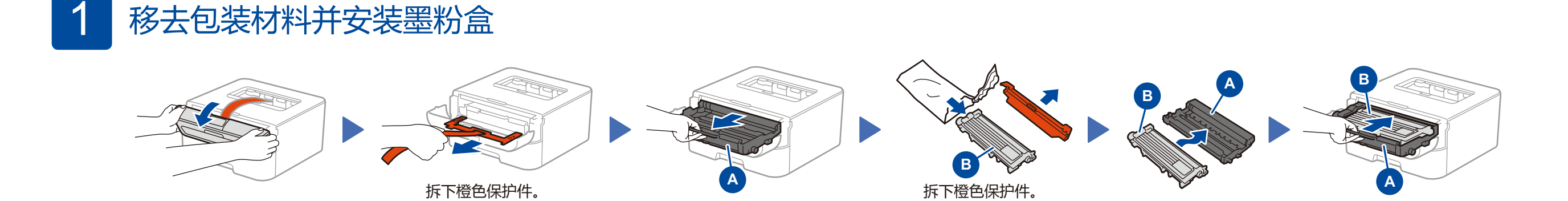

. . . . . . . . . . . . . . .

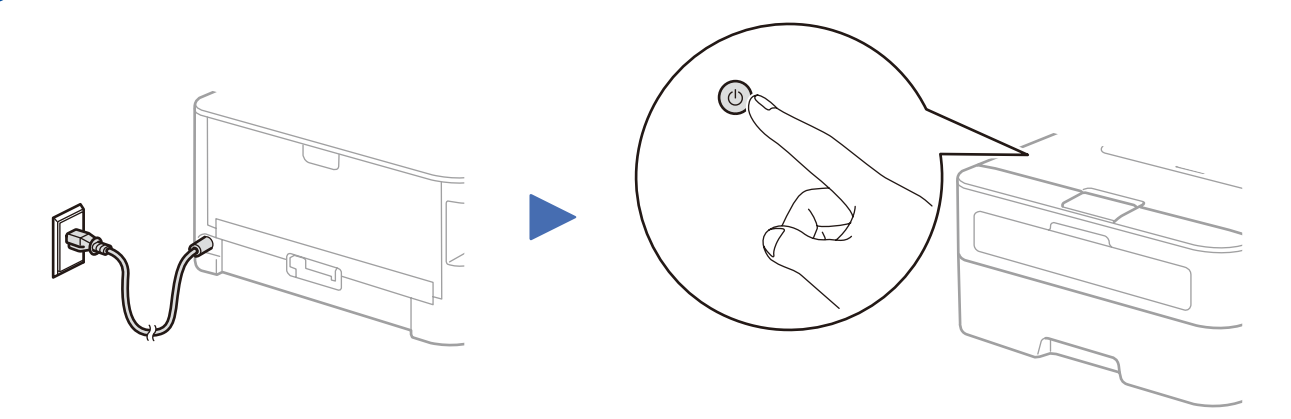

## ✓ 使用随机光盘进行配置(适用于带 CD-ROM 光驱的 Windows<sup>®</sup> 计算机)

![](_page_1_Picture_1.jpeg)

## 4B 【 不使用随机光盘进行配置 (适用于不带 CD-ROM 光驱的 Windows<sup>®</sup> 或 Macintosh 计算机)

从我们的服务支持网站下载完整的驱动程序和软件包。 请访问: <u>www.95105369.com</u>

下载驱动程序和软件包后,遵循屏幕提示进行操作,直到显示**连接类型**屏幕。请参见 4A 使用随机光盘进行配置 (Windows<sup>®</sup>)。